## Instructivo para ingresar a Webex mediante link genérico

*Si no recibiste el correo de confirmación de Webex, podrás ingresar al evento de la siguiente forma:* 

1) Abrir un navegador, dirigirse a la página <u>https://ues21.webex.com</u> , introducir el número de reunión 120 940 4340 y presionar Entrar:

| Cisco webex meetings                               |                                                                  |                                                                                                    |                                                                                         |                                                                                                    |              |             |      |   |
|----------------------------------------------------|------------------------------------------------------------------|----------------------------------------------------------------------------------------------------|-----------------------------------------------------------------------------------------|----------------------------------------------------------------------------------------------------|--------------|-------------|------|---|
| $( \leftrightarrow ) \Rightarrow$ C $( \diamond )$ | 0 🔒 https://ues21.webex.com/webappng/sites/ues21/dashboard?siteu | url=ues21                                                                                                    | ··· ₪ ☆ ○                                                                               | L Buscar                                                                                            |              | II\ 🖸       | 9    | Ξ |
| cisco Webex                                        |                                                                  |                                                                                                    |                                                                                         |                                                                                                    | Para         | • \varTheta | otec | 2 |
| =                                                  |                                                                  |                                                                                                    | Españo                                                                                  | I latinoamericano Vista clásica                                                                     | Ø Iniciar se | esión       | ~    |   |
|                                                    | Entrar en<br>120 940 4340                                        | una reunio                                                                                                    | ÓN 💿                                                                                    |                                                                                                    |              |             |      |   |
|                                                    |                                                                  |                                                                                                    |                                                                                         |                                                                                                    |              |             |      |   |
|                                                    |                                                                  | Aplicación d<br>Webex Meet<br>La aplicación de escrit<br>entrar a reuniones de r<br>iniciar y entrar a reunio<br>Microsoft Outlook.<br>Descargar | e escritorio<br>tings<br>prio de Webex Mee<br>nanera rápida y ser<br>nes desde su escri | o de Cisco<br>tings le permite iniciar y<br>ncilla. Puede planificar,<br>torio o directamente desde |              |             |      |   |

 A continuación escribir la contraseña de sesión P554pvMDMAM y presionar Aceptar:

| Cisco            | Webex Meetings     | 🗙 ( Webex 1         | raining             | × +                |                |                                                                               |                       |           |        |
|------------------|--------------------|---------------------|---------------------|--------------------|----------------|-------------------------------------------------------------------------------|-----------------------|-----------|--------|
| $  \rightarrow $ | C' 🔓               | 🛈 🔒 🗝 hi            | ttps://ues21.webex  |                    |                |                                                                               | III\ 🖽                | 9         |        |
|                  |                    |                     |                     |                    |                | -                                                                             |                       |           |        |
| cis              | co Webex           |                     |                     |                    |                |                                                                               | Para ⊖o               | otec      | :h     |
| Inicio           | Webex Meetings     | Webex Events        | Webex Support       | Webex Training     | Mi Webex       |                                                                               | Vista moderna (Nuevor | Iniciar s | iesión |
| (                | Contraseña d       | e sesión:Pl         | enario              |                    |                |                                                                               |                       |           |        |
|                  | Para vor los dotal | los do la cosión lo | coriba la contracci | ia do la coción    |                |                                                                               |                       |           |        |
|                  | Para ver los detai | les de la sesión, e | scriba la contraser | la de la sesion.   |                |                                                                               |                       |           |        |
|                  | Para obtener la c  | ontraseña de sesi   | ón, consulte el con | reo electrónico de | invitación. Si | ha perdido la contraseña de sesión, haga clic aquí para recibir nuevamente la |                       |           |        |
|                  | contraseña.        |                     |                     |                    |                | Aceptar                                                                       |                       |           |        |
|                  |                    |                     |                     |                    |                |                                                                               |                       |           |        |
|                  |                    |                     |                     |                    |                |                                                                               |                       |           |        |
|                  |                    |                     |                     |                    |                |                                                                               |                       |           |        |

© 2020 Cisco y/o sus filiales. Todos los der

3) Ya en la página de información de la sesión, introducir el Id. de inscripción (valor numérico proporcionado por el organizador mediante correo electrónico) y la contraseña de sesión P554pvMDMAM (el mismo valor utilizado en el paso previo), y finalmente presionar Entrar:

| Webex        | Training                                                                                                    | × +                          |                                                                                      |                                                                                                    |                        |                             |                                                                                                    |                                                                                                    |
|--------------|----------------------------------------------------------------------------------------------------|------------------------------|--------------------------------------------------------------------------------------|----------------------------------------------------------------------------------------------------|------------------------|-----------------------------|----------------------------------------------------------------------------------------------------|----------------------------------------------------------------------------------------------------|
| ← →          | ୯ ଜ                                                                                                    | 🖬 🗝 ht                       | tps://ues21.webex                                                                    | .com/mw3300/my                                                                                                    |                        |                             |                                                                                                    | II\ ⊡ ⊖ ≡                                                                                                    |
| alia<br>cise | Webex                                                                                                    |                              |                                                                                      |                                                                                                    |                        |                             |                                                                                                    | Para Ocotech                                                                                                    |
| Inicio       | Webex Meetings                                                                                                    | Webex Events                 | Webex Support                                                                        | Webex Training                                                                                                    | Mi Webex               |                             |                                                                                                    | Vista moderna (العنوية) Iniciar sesión                                                                                                    |
|              | Información                                                                                                    | de la sesió                  | n: Plenario                                                                          |                                                                                                    |                        |                             |                                                                                                    | 5                                                                                                    |
|              | La sesión está abier                                                                                                    | ta para inscripció           | in.                                                                                  |                                                                                                    |                        |                             |                                                                                                    | anial lating and since a Mara da Duance Airea                                                                                                    |
|              | Estado de la sesiór<br>Fecha de sesiór:<br>Hora de inicio:<br>Duración:<br>Descripción:<br>Agenda:<br>Número de sesión:<br>Contraseña:<br>Audioconferencia: | n:                           | Iniciade<br>martes,<br>10:00 pr<br>1 hora<br>Segund<br>120 998<br>8xcFrD<br>Utilizar | (Inscripción)<br>28 de julio de 2020<br>m, Hora del este d<br>o Plenario Docente<br>3058<br>V9VM8<br>kolamente VoIP | )<br>9 Sudamérica<br>9 | a (Buenos Aires, GMT-03:00) | Entrar a la sesión ahora<br>Si es ha inscrito a esta sesión de capacit<br>información para entrar ahora.<br>Id. de inscripción:<br>Contraseña de sesión:<br>Contraseña de sesión:<br>Contrar mic<br>Contrar mic<br>Contrar mic<br>Entrar<br>-= Entrar med<br>Si usted es el organizador, inicie su sesió<br>'Para obtener el id. de inscripción y la co<br>consulte la confirmación de su inscripció<br>near exclusion de su inscripción y la co | ación, proporcione la siguiente<br>eta computatora<br>formación<br>ante el explorador INUEVOI<br>n.<br>httraseña de la sesión,<br>n. Si perdí su Id. de<br>nuevarente. |
|              | Nombre del organi:<br>Correo electrónico<br>Material del curso:                                                                                             | zador:<br>del organizadoi    | Segund<br>florencia<br>(Ningun                                                       | o Plenario Docente<br>I.luque@ues21.edu<br>o)                                                                       | )<br>J.ar              |                             |                                                                                                    |                                                                                                    |
|              | Prueba                                                                                                    |                              |                                                                                      |                                                                                                    |                        |                             |                                                                                                    |                                                                                                    |
|              | (Ninguno)                                                                                                    |                              |                                                                                      |                                                                                                    |                        |                             |                                                                                                    |                                                                                                    |
|              | Al entrar en esta sesión, a                                                                                                    | acepta las <u>Condicione</u> | <u>s del servicio</u> y la <u>Decla</u>                                              | ración de privacidad de                                                                                             | Cisco Webex.           |                             |                                                                                                    |                                                                                                    |

4) Una vez ingresado, el navegador le solicitará <u>guardar el complemento de Webex</u> en su computadora.

| → * ↑                                                                                        | > Th                      | nis PC > Downloads                                                                   | ~ | Ö         | , Sea  | rch Downloads |   |
|----------------------------------------------------------------------------------------------|---------------------------|--------------------------------------------------------------------------------------|---|-----------|--------|---------------|---|
| rganize 👻 Ne                                                                                 | w fold                    | ler                                                                                  |   |           |        |               | ? |
| Quick access     Desktop     Downloads     Documents     Pictures     CA     certs     Music | * * *                     | Name Earlier this month (1) Last month (1) Earlier this year (2) A long time ago (1) | 2 | Date more | dified | Туре          |   |
| File name:<br>Save as type:                                                                  | ×S<br>✓<br>Cisco<br>Appli | <<br><u>b_WebEx_Add-On</u><br>ication                                                |   |           |        | _             |   |

Luego de haber guardado el archivo de complemento, <u>ejecutar el mismo para</u> <u>instalar:</u>

| Evento en curso | ,         | ×         | +           |             |                  |               |                           |             |             |            |          | -        |         | ×    |
|-----------------|-----------|-----------|-------------|-------------|------------------|---------------|---------------------------|-------------|-------------|------------|----------|----------|---------|------|
| ← → C ■         | i ues21.w | vebex.com | /ec3300/web | components/ | /docshow/ecstart | sessionframe. | .do?actionType=join       | B(siteurl=u | es21-sp&&us | erT 🕶 🕁    | 00       | 0 9      | ۲       | :    |
| F               | Dasc      | 0 2       | de 2        | : Inst      | ale el           | com           | plemer                    | nto (       | de C        | isco V     | Veb      | ех       |         |      |
|                 |           |           |             |             | Abra el aro      | chivo Cisco   | o WebEx-Add-on.ex         | э.          |             |            |          |          |         |      |
|                 |           |           |             |             | Cisco, We        | bEx_Addexe    | bitps://go.wel            | ve          |             |            |          |          |         |      |
| ¿Sigue tenien   | ndo pro   | blemas    | s? Desca    | rgue el co  | omplemento       | inmediat      | ente o ejecute<br>amente. | e una ap    | olicación t | emporal pa | ara entr | ar a est | a reu   | niór |
| Cisco_WebEx_A   | Addexe    | ^         |             |             |                  |               |                           |             |             |            |          | Mostr    | ar todo | ×    |

5) Una vez finalizado el proceso de instalación se dará la posibilidad de ingresar a la conferencia de voz (responder "Sí"):

|                                                      |                                                                                    | V Papelic                  |                                                         |        |
|------------------------------------------------------|------------------------------------------------------------------------------------|----------------------------|---------------------------------------------------------|--------|
| Gerardo Tomasi                                       |                                                                                    | * Fallelis                 | ld5. 1                                                  |        |
| 161 054 6787                                         |                                                                                    | Gerardo 1                  | ʻomasi (Organizador)                                    |        |
|                                                      |                                                                                    | ✓ Asisten                  | te: 1                                                   |        |
|                                                      |                                                                                    | Nombre                     | Apellido (mi equipo)                                    |        |
|                                                      |                                                                                    |                            |                                                         |        |
|                                                      | • Entrar a esta conferencia de voz integrada X                                     |                            |                                                         |        |
|                                                      | Su presentador ha iniciado una conferencia de voz integrada.<br>¿Desea participar? |                            | < 読 季 🗢 🗸                                               | ₩~     |
|                                                      |                                                                                    |                            |                                                         |        |
|                                                      |                                                                                    | ✓ Chat                     |                                                         | ×      |
|                                                      | Sí No                                                                              |                            |                                                         |        |
|                                                      |                                                                                    |                            |                                                         |        |
|                                                      |                                                                                    |                            |                                                         |        |
|                                                      |                                                                                    |                            |                                                         |        |
|                                                      |                                                                                    |                            |                                                         |        |
|                                                      |                                                                                    |                            |                                                         |        |
|                                                      |                                                                                    |                            |                                                         |        |
|                                                      |                                                                                    |                            |                                                         |        |
|                                                      |                                                                                    |                            |                                                         |        |
|                                                      |                                                                                    | Enviar a:                  | Organizador                                             | ~      |
|                                                      |                                                                                    | Primero sele<br>el menú Em | eccione un participante e<br>riar a, escriba el mensaje | Enviar |
| 87   Una conferencia de voz integrada está en curso. |                                                                                    |                            | Conectado                                               |        |

6) En el paso siguiente se podrán verificar los ajustes de audio de la computadora:

| Altavoz  |                                                                                                |
|----------|------------------------------------------------------------------------------------------------|
| -        | Seleccione un altavoz para probar:                                                             |
|          | Speakers (High Definition Audio Device 🔻 Prueba                                                |
|          | Compruebe que el volumen esté alto:                                                            |
|          | [+                                                                                             |
| Micrófor | 10                                                                                             |
|          | Seleccione un micrófono para probar:                                                           |
|          | Microphone (High Definition Audio De                                                           |
| 1        | Hable en el micrófono y ajuste el volumen hasta que la<br>barra verde se mueva al rango bueno. |
|          | Bueno +                                                                                        |
|          |                                                                                                |

7) Luego de presionar "Aceptar" se podrá maximizar la vista para optimizar la experiencia de participación.

iNos vemos ahí! Saludos SGEA